Periodically Exporting ProtegeGX Reports to a File

**Application Note** 

# **CTeSecurity.**

The specifications and descriptions of products and services contained in this document were correct at the time of printing. Integrated Control Technology Limited reserves the right to change specifications or withdraw products without notice. No part of this document may be reproduced, photocopied, or transmitted in any form or by any means (electronic or mechanical), for any purpose, without the express written permission of Integrated Control Technology Limited. Designed and manufactured by Integrated Control Technology Limited. Protege® and the Protege® Logo are registered trademarks of Integrated Control Technology Limited. All other brand or product names are trademarks or registered trademarks of their respective holders.

Copyright © Integrated Control Technology Limited 2003-2017. All rights reserved.

Last Published: 31/08/2017 12:18

## Contents

| Periodic Export to File                          | 4  |
|--------------------------------------------------|----|
| Prerequisites                                    | 4  |
| Configuring the Reports for File Export          | 5  |
| Configuring an Attendance Report for File Export | 5  |
| Configuring a Muster Report for File Export      | 6  |
| Viewing the Exported Reports                     | 8  |
| Contact                                          | 10 |

## Periodic Export to File

The Periodic File Export feature enables you to automatically export and save a report (event, user, muster or attendance) to a directory at a set time during the day, or periodically throughout the day. This feature is designed for use by third-party systems that are able to import reports generated by Protege GX.

For this application note we are going to run through two examples that outline how to use the feature:

- Export for an attendance report that is used to calculate employee payroll. This attendance report has its Period set to Previous Day as we only want to see one day worth of events in each report.
- Export a muster report that runs once every hour and displays all users on site.

#### Prerequisites

This feature requires:

- An operational Protege GX system (with software version 4.2.201 or later)
- The Email Report license enabled on your SSN
- A preconfigured report to use for the file export

## Configuring the Reports for File Export

#### Configuring an Attendance Report for File Export

1. To configure file export for an attendance report, navigate to **Reports | Setup | Attendance**.

| Allowed Doors         | User Fields            | Public Holidays         |       | File Export   |
|-----------------------|------------------------|-------------------------|-------|---------------|
| General               | Shift Times            | Break Times             | Users | Access Levels |
| General               |                        |                         |       | î             |
| Name                  |                        | Payroll Export          |       |               |
| Name (Second Language |                        | Payroll Export          |       |               |
| Record Group          |                        | <not set=""></not>      |       |               |
| User Source           |                        | User List               |       |               |
| User Record Group     |                        | <not set=""></not>      |       |               |
| Report Type           |                        | Shift First In Last Out |       | 7             |
| Unscheduled Days W    | orked (excluding Publi | c Holidays)             |       |               |
| Public Holidays Work  | ed                     |                         |       |               |
| Report Print Template |                        | Detail                  |       |               |
| Grace Time            |                        | 00:00                   |       | ]             |
| Normal Pay Code       |                        |                         |       | ]             |
| - Period              |                        |                         |       |               |
| Period                |                        | Previous Day            |       | 7             |
| Starting              |                        | Friday                  |       |               |
| Start Date            |                        | 06/07/2017 12:00 a.m.   |       |               |
| End Date              |                        | 08/07/2017 12:00 a.m.   |       |               |
| Prompt For Date       |                        |                         |       |               |
| Record History        |                        |                         |       | !             |

2. Select the File Export tab.

| Break Times | Henre |               |
|-------------|-------|---------------|
|             | USEIS | Access Levels |
|             |       |               |
|             |       |               |
|             |       |               |
|             |       |               |
|             |       |               |

- 3. From this section:
  - Select Enable File Export.
  - Set the **Report Format**. Reports can be exported as a CSV, PDF, XLS or text file.
  - Set the Time that the report will export to the file location.
  - For the Export Directory, click the ellipsis and select a path for the report to export to.
  - If required, enable the **Append Unique ID** to Filename option. Setting this option ensures that older reports are not overwritten when new ones are saved to the same location.
  - From the **Days to Export** section, select the days to export the report. As we are using a report that is configured to display the previous day's events, we want the export to occur on Tuesday Saturday.

4. Click Save.

#### Configuring a Muster Report for File Export

1. To configure file export for a muster report, navigate to Reports | Setup | Muster.

| General Doors E-mail File Export |                    |   |
|----------------------------------|--------------------|---|
| * General                        |                    |   |
| Name                             | Muster Report      |   |
| Name (Second Language)           | Muster Report      |   |
| Record Group                     | <not set=""></not> |   |
| Configuration                    |                    |   |
| Period                           | 1 hour             |   |
| Report Type                      | Detail             | - |
| Refresh Rate                     | 5 Minutes          |   |
| Record History                   |                    |   |

#### 2. Select the File Export tab.

| General                    | Doors   | E-mail | File Export |
|----------------------------|---------|--------|-------------|
| Genera                     | đ       |        |             |
| <ul> <li>Config</li> </ul> | uration |        |             |
| <ul> <li>Record</li> </ul> | History |        |             |

- **3**. From this section:
  - Select Enable File Export.
  - Set the **Report Format**. Reports can be exported as a CSV, PDF, XLS or text file.
  - As we want this report to export to a file location once every hour, we need to set the Time to 01:00 and enable the **Export Time is Periodic** option. This sets the report to export every one hour, if we wanted to export the report every thirty minutes, we would set the Time to 00:30.

When the Export Time is Periodic option is enabled, you are unable to edit the Days to Export section.

- For the **Export Directory**, click the ellipsis and select a path for the report to export to.
- If required, enable the **Append Unique ID to Filename** option. Setting this option ensures that older reports are not overwritten when new ones are saved to the same location.

| General Doors E-mail File Exp | port                                             |
|-------------------------------|--------------------------------------------------|
| File Export                   |                                                  |
| Enable File Export            |                                                  |
| Report Format                 | csv                                              |
| Time                          | 01:00                                            |
| Export Directory              | C:\Users\jfrank\Documents\Reports\Muster Reports |
| Append Unique ID to Filename  |                                                  |
| Export Time Is Periodic       |                                                  |
| Days to Export                |                                                  |
|                               |                                                  |
| Monday                        |                                                  |
| 📕 Tuesday                     |                                                  |
| 📕 Wednesday                   |                                                  |
| 🔲 Thursday                    |                                                  |
| 📒 Friday                      |                                                  |
|                               |                                                  |

4. Click Save.

## Viewing the Exported Reports

1. To view the exported reports, navigate to the location set for the Export Directory field.

| General                                                     | Shift Times | Break Times           | Users               | Access Levels |
|-------------------------------------------------------------|-------------|-----------------------|---------------------|---------------|
| Allowed Doors                                               | User Fields | Public Holidays       | E-mail              | File Export   |
| <ul> <li>File Export</li> <li>Enable File Export</li> </ul> |             |                       |                     | *             |
| Report Format                                               |             | CSV                   |                     |               |
| Time                                                        |             | 21:00                 |                     |               |
| Export Directory                                            |             | C:\Users\jfrank\Docur | ments\Reports\Payro | oll Export    |

2. The attendance report we used has had the file export function running for a week, so we have five different reports containing events from the previous day. The muster report we used has had the file export function running for nine hours, so nine different reports are displayed.

| 🎴 I 💽 🚺 🖛 I  |                                         | Payroll Export                                      |                    | <u> </u>                                              |                       |                                                              |            |
|--------------|-----------------------------------------|-----------------------------------------------------|--------------------|-------------------------------------------------------|-----------------------|--------------------------------------------------------------|------------|
| File Home Sh | are View                                |                                                     |                    |                                                       | ^ <b>(</b> )          |                                                              |            |
| Copy Paste   | path<br>shortcut Move Copy<br>to * to * | Rename New folder                                   | Properties         | Dpen + Select a<br>dit: Select n<br>fistory Invert se | II<br>one<br>election |                                                              |            |
| Clipboard    | Organize                                | New                                                 | Open               | Selec                                                 | t                     |                                                              |            |
| 🔄 🏵 🝷 🕇 📕 🕨  | This PC → Documents → Reports           | <ul> <li>Payroll Export</li> </ul>                  | ~ C S              | earch Payroll Export                                  | Q                     |                                                              |            |
| 🚖 Favorites  | Name                                    | Date modified                                       | Туре               | Size                                                  |                       |                                                              |            |
|              | AttendanceReport_04c26215               | 89b743e38df 08/07/2017 21:00                        | Microsoft Exc      | el C 6 KE                                             | E.                    |                                                              |            |
| Desktop      | AttendanceReport_5fe7cdd7               | 835c4cae913 07/07/2017 21:00                        | Microsoft Exc      | el C 6 KE                                             | £                     |                                                              |            |
|              | AttendanceReport_8e9c7780               | 404f446582d 06/07/2017 21:00                        | Microsoft Exc      | el C 6 KE                                             | 3                     |                                                              |            |
|              | AttendanceReport_8f4a03c2               | 236b415485d 05/07/2017 21:00                        | Microsoft Exc      | el C 6 KE                                             |                       |                                                              |            |
|              | AttendanceReport_26cf7c2co              | d6c41b8b56 04/07/2017 21:00                         | Microsoft Exc      | el C 6 KE                                             | E)                    |                                                              |            |
|              | 🚺 l 🚬 🚺 👻 l                             |                                                     | Muster Re          | ports                                                 |                       | _ 5                                                          | ⊐ ×        |
| 5 items      | File Home SI                            | are View                                            |                    |                                                       |                       |                                                              | ^ <b>2</b> |
|              | Copy Paste Paste<br>Clipboard           | path<br>shortcut Move Copy<br>to Y to Y<br>Organize | Rename Nev<br>fold | Pay New item ▼<br>Easy access ▼<br>ver<br>New         | Properties<br>Open    | n * Select all<br>Select none<br>ory Invert select<br>Select | tion       |
|              | 🔄 🕣 🕆 🚺 🛛                               | → This PC → Documents → Report                      | ts 🕨 Muster Rep    | orts                                                  | V 🖒 Searc             | ch Muster Reports                                            | ,p         |
|              | > X Favorites                           | Name                                                |                    | Date modified                                         | Туре                  | Size                                                         |            |
|              |                                         | MusterReport_34fdb79437a                            | 2420985996fff      | 11/07/2017 17:30                                      | Microsoft Excel C     | 2 KB                                                         |            |
|              | 🕨 🔜 Desktop                             | MusterReport_e20265119co                            | :849ebb5c9a32      | 11/07/2017 16:30                                      | Microsoft Excel C     | 2 KB                                                         |            |
|              |                                         | MusterReport_6e4f4645ed6                            | 7487d93ae90f       | 11/07/2017 15:30                                      | Microsoft Excel C     | 2 KB                                                         |            |
|              |                                         | MusterReport_305f4fa0586                            | 2442abdf2a86       | 11/07/2017 14:30                                      | Microsoft Excel C     | 2 KB                                                         |            |
|              |                                         | MusterReport_baececa00b:                            | 394/e0b5/ltda      | 11/0//2017 13:30                                      | Microsoft Excel C     | 2 KB                                                         |            |
|              |                                         | MusterReport_024137CC027                            | 7841282866300      | 11/07/2017 12:30                                      | Microsoft Excel C     |                                                              |            |
|              |                                         | MusterReport a70c7cb462                             | 614cd1b5d271       | 11/07/2017 10:30                                      | Microsoft Excel C     | 2 KB                                                         |            |
|              |                                         | MusterReport_b9f66991b65                            | 51453f8fc3392a     | 11/07/2017 09:30                                      | Microsoft Excel C     | 1 KB                                                         |            |
|              |                                         | MusterReport_ad7760b276                             | 804526951dbf6      | 11/07/2017 08:30                                      | Microsoft Excel C     | 1 KB                                                         |            |
|              | 10 items                                | Y                                                   |                    |                                                       |                       |                                                              |            |

3. The information contained in the reports can then be imported into a third party system.

| ਜ 5 ਵੇ∵•              |                      | MasherReport_this        | uanes. | Mba0567606178dc2 | 201h.csv - Encel                       |                 | 🖂 – 🗆 X                 |                        |                    |                     |               |            |                       |
|-----------------------|----------------------|--------------------------|--------|------------------|----------------------------------------|-----------------|-------------------------|------------------------|--------------------|---------------------|---------------|------------|-----------------------|
| He I lome Ins         | ert PageLayout f     | Formulas Data Revie      | w Vie  | sv DYMO Labe     | ACROBAT 🔍 Tell me                      | Jessia          | a Frank 🧏 Share         |                        |                    |                     |               |            |                       |
| Calibn                | • 11 • A* a*         | = - 🔤 🦻 - 📑              | Genera | s -              | 18 💚 🖓 🐩                               | seit - Σ· A     | ₹ P                     |                        |                    |                     |               |            |                       |
| Paste 🦿 B / U         | <u>-</u>             | 승규는 핵 핵 표구               | 5 -    | % * <u>78</u> %  | Formatting * Table * Styles *          | ormat * 🧳 * Fib | t & Ind &               |                        |                    |                     |               |            |                       |
| Clipboard 5           | Fenl 5               | Alignment f              |        | Number 5         | Shin (                                 | ds Ei           | iling o                 |                        |                    |                     |               |            |                       |
| N33 * : :             | × - ↓ - ↓            |                          |        |                  |                                        |                 | ~                       |                        |                    |                     |               |            |                       |
| A                     | B                    | c                        | D      | E /              | r G II I                               | J 1             | K L 🔺                   |                        |                    |                     |               |            |                       |
| 1                     | Muster Report        |                          |        | Printed:         | # 2 H 3 H 3 H 3 H 4                    |                 |                         |                        |                    |                     |               |            |                       |
| 2                     |                      |                          |        | Printed By:      | Admin                                  |                 |                         |                        |                    |                     |               |            |                       |
| 3 Name                | Last Door            | Last lime                | Status |                  |                                        | -               |                         |                        |                    |                     |               |            | = v                   |
| 4 Sam Jones           | CIRL1 RD1 DR 1       | 11/07/2017 1:32:50 p.m.  | In     | HE 51 C          |                                        | Allenden        | iceReport_Stelledd/85%4 | G-915 4CAPDP113        | taxw [Read-Only] - | - Far el            |               |            |                       |
| 5 Stoven Sparks       | CTRL1 RD1 DR 1       | 11/07/2017 1:32:45 p.m.  | Out    | Hite Hor         | me Insert PageLayout For               | mulas Data      | Reclew View D           | MMO Label AC           | ков4т Ω тен        | me what you want to | do            |            | lessica Frank 🧕 Share |
| 6 Iran iyler          | CIRLINUIURI          | 11/07/2017 1:32:43 p.m.  | IN     | X                |                                        | -               |                         |                        |                    |                     | Second -      | Σ-         |                       |
| 7 (lason flafes       | CTRUE ROTINGE        | 11/07/2017 1:32:41 p.m.  | Out    |                  | Cslibri - 11 - A A -                   | = =             | 🚔 Wrap Test             | General                | - 172              | - 🐺 🚽               | Second        |            | 27 🔎                  |
| 0 Stephente Mandras   | CTRL1 RD1 DR 1       | 11/07/2017 1:32:51 p.m.  | Out    | Paste            | ε / u -   Ξ -   Ŏ - Λ -   -            |                 | Merry & Center -        | 5 - 96 +               | •.040 Condition    | nal Formatas Cell   | En Delate     | <u>د</u> ا | iert & Find &         |
| 9 Steve Adams         | CTRL1 RD1 DR 1       | 11/07/2017 1:32:40 p.m.  | In     | - Ý              |                                        |                 |                         |                        | Formattin          | g* Takle* Styles*   | Fill Format * | 4 1 k      | iter = Colort =       |
| 10 Felix Marin        | CTRL1 RD1 DR 1       | 11/07/2017 1:32:45 p.m.  | In     | Clipboard G      | i ont 😳                                | Alg             | arrent 7                | S Number               | F2                 | Styles              | Lells         |            | Lditing A             |
| 11 Slephanie Anderson | CTRL1 RD1 DR 1       | 11/07/2017 1:32:20 p.m.  | Oul.   | 840 1            | · : · · · ·                            |                 |                         |                        |                    |                     |               |            |                       |
| 12 Mitchell Cryer     | CTRI 1 RD1 DE 1      | 11/07/2017 1:32:41 p.m.  | Out    | 147              |                                        |                 |                         |                        |                    |                     |               |            | · · · · ·             |
| 13 Sean Morris        | CTRL1 RU1 DR 1       | 11/0//201/1:32:4/ p.m.   | Out    |                  | A                                      |                 | C                       | υ                      | L                  | 1                   | G             | - H - 1    | I 🖃                   |
| 14 Alexander John     | CTU 1 1021 D0 1      | 11/02/20121232:16 p.m.   | In .   | 1                |                                        |                 |                         | Payroll Export         |                    |                     | Printed:      |            | 7/07/2017 13:23       |
| 15 Angela Platt       | CTRET RDT DR 1       | 11/0//2017132207 p.m.    | in .   | - Z              |                                        |                 |                         |                        |                    |                     | Printed By.   |            | Admin                 |
| 16 Ren Hoeninga       | CTRET RET DE 1       | 11/0//00/15030 p.m.      | C Hall | - 3 Helix Mann   |                                        |                 |                         |                        |                    | Summary Report      |               |            |                       |
| 17 Michael Store      | CTRET NUT DR T       | and an exercise and      | in the | - 1 Thursday, J  | uly 6, 2017 - Thursday, July 6, 2017   |                 |                         |                        |                    |                     |               |            |                       |
| 10 June Steen         | CIRCINDIDES          | 11/0//2017162/20 pm      | lo.    | 5                |                                        | In              | In Door                 | Out                    | Out Docr           | Total               | Deduct        |            | Accrual               |
| 19 Julia Stevenson    | C100 2 002 00 2      | 11/0/2017102/2/ point    | 10     | 6 Thursday, J    | uly 6, 2017                            | 8:00 AM (Late)  | CTRL 1 RD1 DR 1         | (Missing)              |                    | 05:01               | (0:29)        |            | 04:32                 |
| 20 Laure Patricks     | CINCINCIONI          | 11/0//20171:52:25 p.m.   | in in  | 7                |                                        |                 |                         |                        | Total              | 05:01               | (0:20)        |            | 04:32                 |
| c i cauren cum        | CINCINDIONI          | 11/07/2017 1.52.55 9.11. |        | 8 Fran Tyler     |                                        |                 |                         |                        |                    | Summary Report      |               |            |                       |
| Muster                | Report 463e905625714 | 64066 (*)                |        | a (thursday, )   | uly 6, 2017 - thursday, July 6, 2017   |                 |                         |                        |                    |                     |               |            |                       |
| Ready 🛅               |                      |                          |        | 10               |                                        | In              | In Door                 | Out                    | Out Door           | Total               | Deduct        |            | Accrual               |
|                       |                      |                          |        | TT Thursday, J   | uly 6, 2017                            | 6:01 AM (Late)  | CTRL 1 RD1 DR 1         | L (Missing)            |                    | 05:01               | (0:30)        |            | 04:30                 |
|                       |                      |                          |        | 12               |                                        |                 |                         |                        | Total              | 05:01               | (0-10)        |            | 64-30                 |
|                       |                      |                          |        | 13 Juson Bates   |                                        |                 |                         |                        |                    | Summary Report      |               |            |                       |
|                       |                      |                          |        | 14 Thursday, J   | uly 6, 2017 - Thursday, July 6, 2017   | l.              |                         | L .                    |                    | L                   | <b>.</b>      |            |                       |
|                       |                      |                          |        | 12               |                                        | in .            | In Faller               | COUL                   | CULTOCT            | TOTAL               | Deduct        |            | ACTIVITIES            |
|                       |                      |                          |        | to mursuey, J    | 0190,2017                              | stol AM (Late)  | CTRL 1 RD1 DR 1         | (wissing)              | T.1.1              | 05:01               | (0:31)        |            | 04:29                 |
|                       |                      |                          |        | 11 March 11 Co.  |                                        |                 |                         |                        | rorat              | (5.01               | (mean)        |            | 04.29                 |
|                       |                      |                          |        | to Turnet of     | yrn<br>1 - 5 2017 Thursday July 5 2017 |                 |                         |                        |                    | summary seport      |               |            |                       |
|                       |                      |                          |        | is marsing, i    | ary 6, 2017 - Thursday, July 6, 2017   | 10              | In Door                 | ()ut                   | Outliner           | Lotal               | Deduct        |            | Account               |
|                       |                      |                          |        | 21 thursday 1    | alas ana                               | Y-DT AM (Late)  | C141-1 4031-04-1        | 2-01 (barle)           | CIRLS RISCIPLS     | (5:30               | (2-08)        |            | (05)                  |
|                       |                      |                          |        |                  |                                        | anvarian (Catc) | CITE I NOT ON I         | a laure room (Earlief) | GINE I NOI DH I    | 60.20               | (             |            |                       |
|                       |                      |                          |        | d b              | AttendanceReport 1ebf1df205e7          | 42 (*)          |                         |                        | i  4               |                     |               |            |                       |

## Contact

Integrated Control Technology welcomes all feedback.

Please visit our website (http://www.ict.co) or use the contact information below.

#### Integrated Control Technology

P.O. Box 302-340 North Harbour Post Centre Auckland New Zealand 4 John Glenn Ave Rosedale North Shore City 0632 Auckland New Zealand

| Phone: | +64-9-476-7124                                         |
|--------|--------------------------------------------------------|
|        | Toll Free Numbers:                                     |
|        | 0800 ICT 111 (0800 428 111) - New Zealand              |
|        | 1800 ICT 111 (1800 428 111) - Australia                |
|        | 1855 ICT 9111 (1855 428 9111) - USA/Canada             |
| Email: | sales@ict.co or support@ict.co (mailto:support@ict.co) |
| Web:   | www.ict.co                                             |
|        |                                                        |

## 

#### APAC

Integrated Control Technology Limited 4 John Glenn Avenue, Rosedale, Auckland 0632 PO Box 302-340, North Harbour, Auckland 0751, New Zealand Email: sales@ict.co Toll Free: (0800) 428 111 Phone: 64 (9) 476 7124

#### AMERICAS

Integrated Control Technology (USA) LLC 5265 S Rio Grande Street, Suite 201, Littleton, CO 80120 Email: ussales@ict.co Toll Free: (855) 428 9111 Phone: 720 442 0767

#### EMEA

Integrated Control Technology (Europe) Limited St Mary's Court, The Broadway, Amersham, HP7 0UT, UK Email: emeasales@ict.co Phone: 44 0 1494 590494

Designers & manufacturers of integrated electronic access control, security and automation products.

Designed & manufactured by Integrated Control Technology Ltd.

Copyright © Integrated Control Technology Limited 2003-2017. All rights reserved.

Disclaimer: Whilst every effort has been made to ensure accuracy in the representation of these products, neither Integrated Control Technology Ltd nor its employees, shall be liable under any circumstances to any party in respect of decisions or actions they may make as a result of using this information. In accordance with the Integrated Control Technology policy of enhanced development, design and specifications are subject to change without notice